## Superhaku

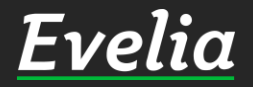

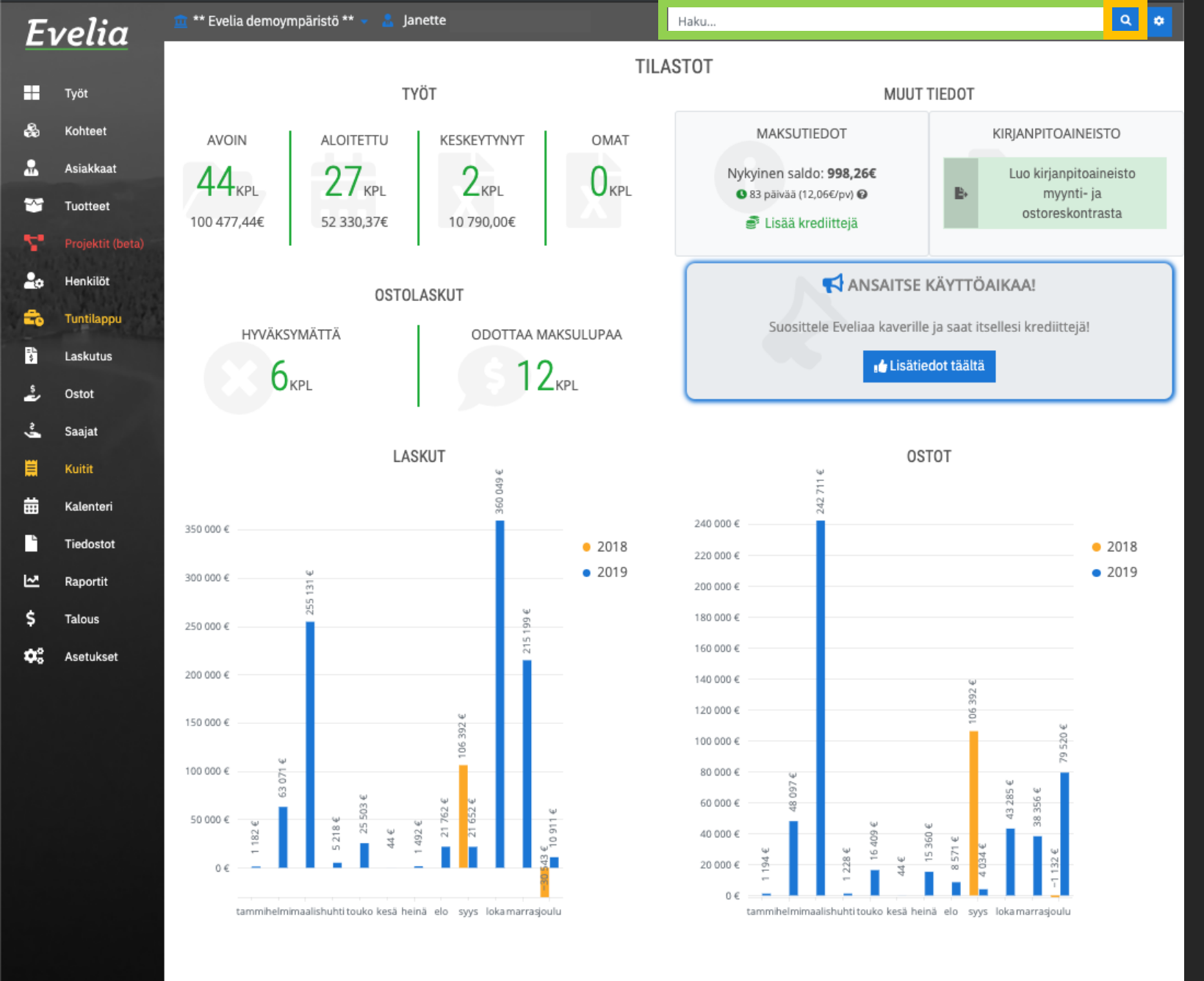

Evelian superhaun löydät aina oikeasta yläkulmasta. Superhaun avulla löydät etsimäsi:

- 🗸 Asiakkaan
- 🗸 Kohteen
- ✓ Tuotteen
- ✓ Työn
- ✓ Yhteyshenkilön
- ✓ Laskun
- ✓ Ostolaskun

1. Klikkaa oranssilla merkittyä suurennuslasia, jolloin sinulle aukeaa kuvan mukainen hakukenttä.

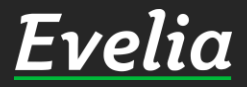

| lia           | 💼 ** Evelia demoy            | /mpāristö *    | *-        | Janet           | te             |            |        | pistoras  |       |       |         |      |         |        |         | 0   | ٩   |
|---------------|------------------------------|----------------|-----------|-----------------|----------------|------------|--------|-----------|-------|-------|---------|------|---------|--------|---------|-----|-----|
| Hakutulokse   | et 🔻                         |                |           |                 |                |            |        |           |       |       |         |      |         |        |         |     | 1   |
| Asiakkaat     | t                            |                |           |                 |                |            |        |           |       |       |         |      |         |        |         |     |     |
| 100 Kimmo H   | Kimmonlahti Kristiinankatu   | 9   20100 Tur  | ku        |                 |                |            |        |           |       |       |         |      |         |        |         |     | -   |
| Kohteet       |                              |                |           |                 |                |            |        |           |       |       |         |      |         |        |         |     |     |
| 550 Kristiina | ankatu 9 B AS 30   20100 Tur | ku             |           |                 |                |            |        |           |       |       |         |      |         |        |         |     |     |
| Tuotteet      |                              |                |           |                 |                |            |        |           |       |       |         |      |         |        |         |     |     |
| Ei tuloksia   |                              |                |           |                 |                |            |        |           |       |       |         |      |         |        |         |     | Ĩ   |
| Työt Näytä    | ā lisāā tuloksia             |                |           |                 |                |            |        |           |       |       |         |      |         |        |         |     |     |
| 1008 Pistor   | rasioiden asennus Kristii    | inankatu 9   2 | 0100 TURK | (U Aloiter      | ttu            |            |        |           |       |       |         |      |         |        |         |     | -   |
| Laskut        |                              |                |           |                 |                |            |        |           |       |       |         |      |         |        |         |     |     |
| Ei tuloksia   |                              |                |           |                 |                |            |        |           |       |       |         |      |         |        |         |     | I   |
| Ostolasku     | ıt                           |                |           |                 |                |            |        |           |       |       |         |      |         |        |         |     |     |
| Ei tuloksia   |                              |                |           |                 |                |            |        |           |       |       |         |      |         |        |         |     | l   |
| Yhteyshen     | nkilöt                       |                |           |                 |                |            |        |           |       |       |         |      |         |        |         |     |     |
| Ei tuloksia   |                              |                |           |                 |                |            |        |           |       |       |         |      |         |        |         |     | Ĩ   |
| portit        | 300 000 €                    | 31 6           |           |                 |                | 1          | • 2019 | 200.000 F |       |       |         |      |         |        |         | • 2 | 201 |
| ous           |                              | 255 1.         |           |                 |                | 96         |        | 180 000 € |       |       |         |      |         |        |         |     |     |
|               | 250 000 €                    |                |           |                 |                | 21519      |        | 160 000 € |       |       |         |      |         |        |         |     |     |
| stukset       | 200 000 €                    | _              |           |                 |                |            |        | 140 000 € |       |       |         |      | Ψ       |        |         |     |     |
|               | 150.000.6                    |                |           |                 | e.             |            |        | 120 000 € |       | -     |         |      | 106 392 |        |         |     |     |
|               | 150 000 €                    |                |           |                 | 06 392         |            |        | 100 000 € |       |       |         |      | -1      |        | 9 520 € |     |     |
|               | 100 000 €                    | 7 120          |           |                 |                |            |        | 80 000 €  | 7€    |       |         |      | _       | لها    | 1       |     |     |
|               | 50 000 £                     |                | 503 €     |                 | 762 €<br>552 € | ų          |        | 60 000 €  | 48 05 |       |         |      |         | 43 285 | 8 356 € |     |     |
|               | 1 182 €                      | 5 218 (        | 25        | 44 €<br>1 492 € | 21             | £<br>10 91 |        | 40 000 €  | Ψ     | ų.    | 6 409 E | 360€ | 71 €    | u I    | m<br>u  |     |     |
|               | 0 €                          |                |           |                 |                | 43         |        | 20 000 €  | 1 194 | 1 228 |         | 4    | 8       | 4 034  | -1132   |     |     |
|               |                              |                |           |                 |                |            |        | n €       |       | -     |         |      |         |        |         |     |     |

## TYÖN HAKEMINEN SUPERHAULLA

2. Voit hakea halutun työn kirjoittamalla hakukenttään lähes tulkoon minkä tahansa työhön liittyvän perustiedon:

- ✓ Työn nimen
- ✓ Työnumeron
- ✓ Kohteen nimen
- ✓ Kohdenumeron
- Kohteen osoitteen
- ✓ Asiakkaan nimen
- Asiakasnumeron tai
- ✓ Asiakkaan osoitteen

Löydät siis etsimäsi aina vaikket muistaisikaan esim. Työnumeroa.

Huom! Sinun ei tarvitse muistaa tietoja esim. asiakkaan nimeä täysin, kirjoitat vain sen, mitä muistat ja Evelia ehdottaa sinulle vastaavuukia.

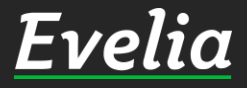

| Hakutulokse   | et 💌             |                |             |          |          |        |             |        |           |      |      |              |        |               |       |        |      |
|---------------|------------------|----------------|-------------|----------|----------|--------|-------------|--------|-----------|------|------|--------------|--------|---------------|-------|--------|------|
| Asiakkaat     |                  |                |             |          |          |        |             |        |           |      |      |              |        |               |       |        |      |
| 100 Kimmo H   | Kimmonlahti Kris | tiinankatu 9   | 20100 Tu    | rku      |          |        |             |        |           |      |      |              |        |               |       |        |      |
| Kohteet       |                  |                |             |          |          |        |             |        |           |      |      |              |        |               |       |        |      |
| 550 Kristiina | nkatu 9 B AS 30  | 20100 Turku    |             |          |          |        |             |        |           |      |      |              |        |               |       |        |      |
| Tuotteet      |                  |                |             |          |          |        |             |        |           |      |      |              |        |               |       |        |      |
| Ei tuloksia   |                  |                |             |          |          |        |             |        |           |      |      |              |        |               |       |        |      |
| Työt Näytä    | i lisää tuloksia |                |             |          |          |        |             |        |           |      |      |              |        |               |       |        |      |
| 1008 Pistor   | rasioiden aseni  | 1US Kristiinar | nkatu 9   2 | 20100 TU | RKU Aloi | tettu  |             |        |           |      |      |              |        |               |       |        |      |
| Laskut        |                  |                |             |          |          |        |             |        |           |      |      |              |        |               |       |        |      |
| Ei tuloksia   |                  |                |             |          |          |        |             |        |           |      |      |              |        |               |       |        |      |
| Ostolasku     | ıt               |                |             |          |          |        |             |        |           |      |      |              |        |               |       |        |      |
| Ei tuloksia   |                  |                |             |          |          |        |             |        |           |      |      |              |        |               |       |        |      |
| Yhteyshen     | nkilöt           |                |             |          |          |        |             |        |           |      |      |              |        |               |       |        |      |
| Ei tuloksia   |                  |                |             |          |          |        |             |        |           |      |      |              |        |               |       |        |      |
| oortit        | 300 000 €        |                | 131 E       |          |          |        |             | • 2019 | 200 000 € | _    |      |              |        |               |       |        | • 20 |
| ous           | 250.000 F        |                | 255         |          |          |        | ∋ 66        |        | 180 000 € |      |      |              |        |               |       |        |      |
| tukset        | 200000           |                |             |          |          |        | 2151        |        | 160 000 € |      | -    |              |        |               |       |        |      |
|               | 200 000 €        |                |             |          |          |        |             |        | 140 000 € |      |      |              |        | 12 €          |       |        |      |
|               | 150 000 €        |                |             |          |          | )2 €   |             |        | 120 000 € |      |      |              |        | 106 35        |       | نها    |      |
|               |                  | ų              |             |          |          | 106 39 |             |        | 100 000 € |      |      |              |        |               |       | 79 520 |      |
|               | 100 000 €        | 63 071         |             | لعة      |          |        |             |        | 80 000 €  | 97€  |      |              |        |               | 9 5 e | u I    |      |
|               | 50 000 €         |                | پ<br>دو     | 25 503 6 | 9        | 1762.6 | · · · · · · | 2      | 60 000 €  | 48   |      | 3            | Ψ      |               | 43.21 | 38 356 |      |
|               |                  | 187            | 5 21        |          | 444      | 5      | t3 €        | 2      | 40 000 €  | 46   | 28 € | 16 405<br>.E | 15 360 | 571 €<br>34 € |       | 5 E    |      |
|               | 0 €              |                |             |          | -        |        |             | 12 A   | 20 000 €  | 1 19 | 12   | 44           |        | 40            |       | 113    |      |

## 3. Pääset halutulle työlle klikkaamalla sitä.

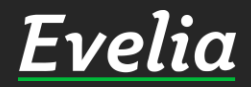

| E        | velia      | 🏛 ** Evelia demoympäristö ** 👻 🤱 Janette pistoras                                                                                                    | ۵ 🕈        |
|----------|------------|----------------------------------------------------------------------------------------------------|------------|
|          |            | TYÖ: (1008) PISTORASIOIDEN ASENNUS ALOITETTU Veroton 0,00€ 0,00€ 63 715,00€ -63 715,00€ (0%)                                                                                                    |            |
|          | Työt       | Verollinen 0,00€ 0,00€ 79 006,60€ -79 006,60€                                                                                                    |            |
| 2        | Kohteet    | Kopioi työpohjaksi Sulje työ Sulje työ | 🗑 Poista 🕜 |
| 2        | Asiakkaat  |                                                                                                    |            |
| ~        | Tuotteet   | Perustiedot Laskutetut rivit Kalenteri / Työntekijät Muistiot Tiedostot Ostolaskut Lomakkeet Työkirjaukset                                                                                                    |            |
|          |            | <b>∀Työn perustiedot</b>                                                                                                    |            |
| 0        | Henkilöt   | Kohde: Asiakas: Projekti:                                                                                                    |            |
| 6        | Tuntilappu | K-Market Hansakortteli Kari Rinne 1911110-6 Ei projektia   72726269-8 Palojoentie Palojoentie                                                                                                    |            |
| 1        | Laskutus   | Kristiinankatu 9     31900 Punkalaidun       20100 TURKU     479438598676                                                                                                    |            |
| 5        | Ostot      | johanna@validus.fi                                                                                                    |            |
| ŝ        | Saajat     |                                                                                                    |            |
| 1        | Kuitit     | Kirjaa työtehtäviä                                                                                                    |            |
| ₿        | Kalenteri  |                                                                                                    |            |
| L        | Tiedostot  |                                                                                                    |            |
| <u>×</u> | Raportit   | Lisää tuoterivi Lisää tekstirivi Poista rivejä Näytä sarakkeet: Perustiedot Lisäkentät Työt Edelleenlaskuta rivit (3) Laskuta työtehtävät (0)                                                                                                    |            |
| \$       | Talous     |                                                                                                    |            |
|          | Acatukeat  | Rivit                                                                                                    |            |
| •        | Asetukset  | Ei työrivejä                                                                                                    |            |
|          |            |                                                                                                    |            |

4. Noin, nyt pääsit suoraan haluttuun kohteeseen vain muutamalla klikkauksella.

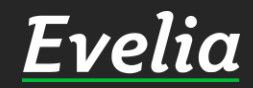

## Mikäli jäi kysyttävää, ota yhteyttä tukeemme suoraan ohjelmiston tukichatistä, soittamalla tai sähköpostilla!

010 3377 255 tuki@evelia.fi evelia.fi

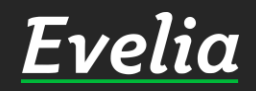